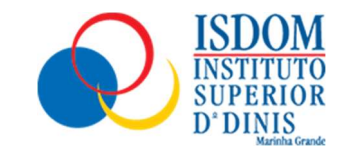

# Consultar Referências MB

Step 1: Aceda à "Secretaria Online" e faça o login com os seus dados de estudante.

#### Step 2: Clique em "Pagamentos"

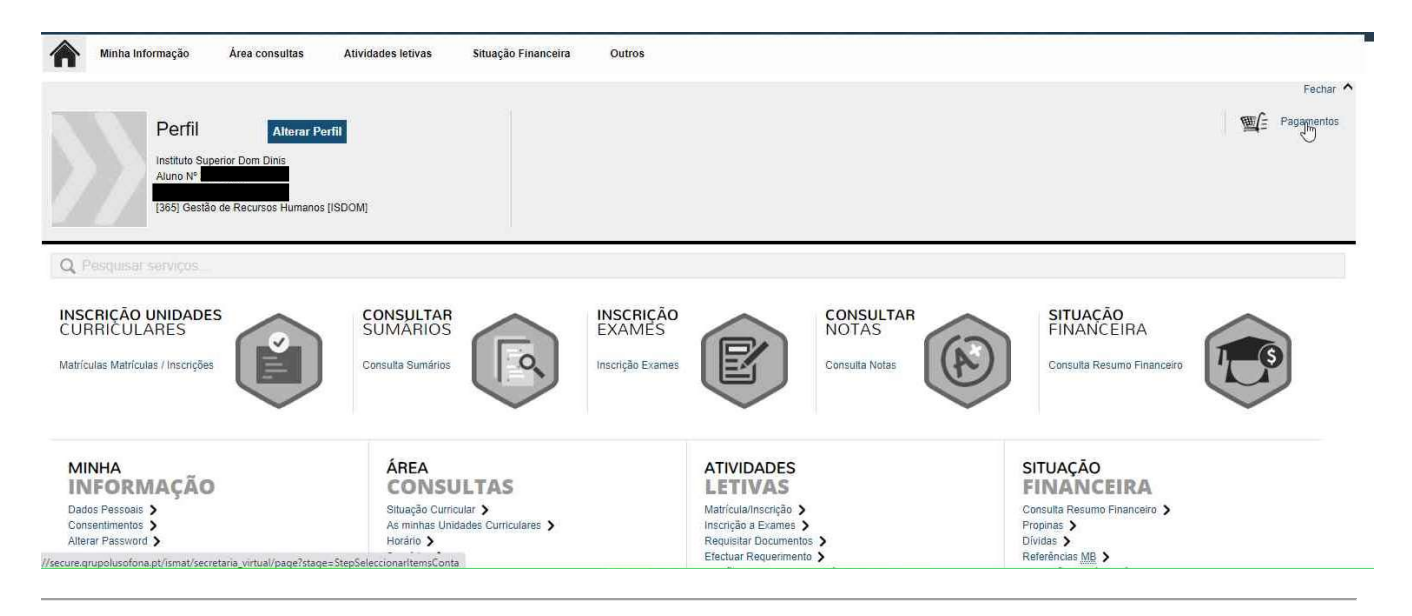

#### Step 3: Selecione o(s) item(s) a pagar.

| 1-5                                         | Selecção Ite | n(s) 2 · Modo Pagamento 3 · Confirmação 4 · Result | ado Pagamento                            |                |               |                      |  |
|---------------------------------------------|--------------|----------------------------------------------------|------------------------------------------|----------------|---------------|----------------------|--|
| ESCOL                                       | HA DE ITEM   | (5)                                                |                                          |                |               |                      |  |
| Digito para pesquinar 🛛 🖾 Enguisar 🗍 🕮 Elim |              |                                                    | quisar 🛛 🔲 Eliminar Item(s) Selecionados | N              | Export        | 🗷 Exportar para Exce |  |
|                                             |              | Lista de Item(s)                                   | Instituição Financeira                   | Dt. Vencimento | Total a Pagar | Ref. MB              |  |
| i                                           |              | BOLONHA 2ºSem./Anual - Prestação (Março)           | COFAC                                    | 2018-02-28     | 135.72 EUR    |                      |  |
| i                                           |              | BOLONHA 2ºSem./Anual - Prestação (Abril)           | COFAC                                    | 2018-03-31     | 210.48 EUR    |                      |  |
| i                                           |              | BOLONHA 2ºSem./Anual - Prestação (Maio)            | COFAC                                    | 2018-04-30     | 210.48 EUR    | MB                   |  |
| i                                           | 0            | BOLONHA 2ºSem./Anual - Prestação (Junho)           | COFAC                                    | 2018-05-31     | 210.48 EUR    | MB                   |  |
| i                                           |              | BOLONHA 2ºSem./Anual - Prestação (Julho)           | COFAC                                    | 2018-06-30     | 210.48 EUR    | MB                   |  |
| i                                           |              | BOLONHA 1ºSem./Anual - Prestação (Setembro)        | COFAC                                    | 2018-08-31     | 214.56 EUR    | MB                   |  |
| i                                           |              | Inscrição em Ano Letivo                            | COFAC                                    | 2018-09-24     | 221 EUR       | MB                   |  |
| i                                           | 0            | BOLONHA 1ºSem./Anual - Prestação (Outubro)         | COFAC                                    | 2018-09-30     | 214.56 EUR    | MB                   |  |
| i                                           |              | BOLONHA 1ºSem./Anual - Prestação (Novembro)        | COFAC                                    | 2018-10-31     | 214.56 EUR    | . MB                 |  |
| i                                           |              | BOLONHA 1ºSem./Anual - Prestação (Dezembro)        | COFAC                                    | 2018-11-30     | 214.56 EUR    | MB                   |  |
| i                                           |              | BOLONHA 1ºSem./Anual - Prestação (Janeiro)         | COFAC                                    | 2018-12-31     | 214.56 EUR    | MB                   |  |

### Step 4: Clique em seguida em "Item(s) a Pagar".

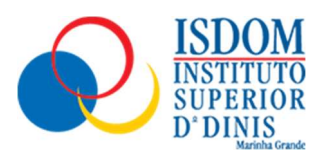

|   |                                              |       | VA         | LOR TOTAL PAGAR: 135.72 EUR |
|---|----------------------------------------------|-------|------------|-----------------------------|
| i | BOLONHA 2ºSem./Anual - Prestação (Julho)     | COFAC | 2020-06-30 | 218.4 EUR -                 |
| i | BOLONHA 2ºSem./Anual - Prestação (Junho)     | COFAC | 2020-05-31 | 218.4 EUR -                 |
| i | BOLONHA 2ºSem./Anual - Prestação (Maio)      | COFAC | 2020-04-30 | 218.4 EUR -                 |
| i | BOLONHA 2ºSem./Anual - Prestação (Abril)     | COFAC | 2020-03-31 | 218.4 EUR -                 |
| i | BOLONHA 2ºSem./Anual - Prestação (Março)     | COFAC | 2020-02-29 | 218.4 EUR -                 |
| i | BOLONHA 2ºSem./Anual - Prestação (Fevereiro) | COFAC | 2020-01-31 | 109.2 EUR -                 |
| i | BOLONHA 1ºSem./Anual - Prestação (Fevereiro) | COFAC | 2020-01-31 | 81.9 EUR -                  |
| i | BOLONHA 1ºSem./Anual - Prestação (Janeiro)   | COFAC | 2019-12-31 | 163.8 EUR -                 |
| i | BOLONHA 1ºSem./Anual - Prestação (Dezembro)  | COFAC | 2019-11-30 | 163.8 EUR -                 |
| i | BOLONHA 1ºSem./Anual - Prestação (Novembro)  | COFAC | 2019-10-31 | 163.8 EUR -                 |
| i | Inscrição em Ano Letivo                      | COFAC | 2019-10-02 | 221 EUR                     |
| i | BOLONHA 1ºSem./Anual - Prestação (Outubro)   | COFAC | 2019-09-30 | 163.8 EUR -                 |
| i | BOLONHA 1ºSem./Anual - Prestação (Setembro)  | COFAC | 2019-08-31 | 163.8 EUR -                 |
| i | BOLONHA 2ºSem./Anual - Prestação (Julho)     | COFAC | 2019-06-30 | 160.92 EUR                  |

🕖 Não pode pagar este item, porque a instituição finançeira não tem pagamentos disponíveis. Por favor contate os serviços académicos.

1 de 4 secções 🕻 Anterior Item(s) a Pagar 💙 Cancelar 🗙

**Step 5:** Clique no método de pagamento que irá utilizar.

| Pagamer          | ntos On <mark>l</mark> ine                                                                     |                                                  |                                                                             |                                      |
|------------------|------------------------------------------------------------------------------------------------|--------------------------------------------------|-----------------------------------------------------------------------------|--------------------------------------|
| 1 - Selecção Ite | a <b>m(s)</b> 2 - Modo Pagamento                                                               | 3 - Confirmação                                  | 4 - Resultado Pagamento                                                     |                                      |
| ESCOLHA MOI      | DO DE PAGAMENTO                                                                                |                                                  |                                                                             |                                      |
| Modo(s) Pag      | gamento:*                                                                                      |                                                  |                                                                             |                                      |
|                  | Referências MB - Multibanco                                                                    |                                                  |                                                                             |                                      |
|                  | Será gerada uma única referência para o paga<br>que lhe será atribuido no final da confirmação | mento dos itens seleccionado<br>deste pagamento. | s, por entidade. Nesta modalidade, terà que se dirigir a uma caixa MB com o | número de referência                 |
| PavPal           | ○ PavPal                                                                                       |                                                  |                                                                             |                                      |
| -                | Vesta via de pagamento será redireccionado p                                                   | ara uma pàgina de pagament                       | o PayPal, fora do ambiente netP@, onde poderà inserir em segurança os dad   | los de pagamento e concluir o mesmo. |
| Name I V         | Cartão de Crêdito                                                                              |                                                  |                                                                             |                                      |
| <b>S</b>         | Nesta via de pagamento será redireccionado p                                                   | ara uma página de pagamen                        | o SIBS, fora do ambiente netP@, onde poderá inserir em segurança os dado    | s de pagamento e concluir o mesmo.   |
| MB WAY           | O MB WAY                                                                                       |                                                  |                                                                             |                                      |
|                  | Nesta via de pagamento terá de verificar as n                                                  | dificações na app do nº aderr                    | nte, para autorizar o panamento e concluir o mesmo                          |                                      |

#### Step 8: Clique em "Seguinte".

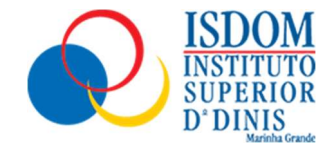

| - Selecção Item(s)                                                                                                    | 2 · Modo Pagamento                                                                                                    | 3 - Confirmação                                                                                                    | 4 - Resultado Pagamento                                                                                                    |
|----------------------------------------------------------------------------------------------------|----------------------------------------------------------------------------------------------------|----------------------------------------------------------------------------------------------------|----------------------------------------------------------------------------------------------------|
| SCOLHA MODO DE                                                                                                    | PAGAMENTO                                                                                                    |                                                                                                    |                                                                                                    |
| Modo(s) Pagament<br>Modo(s) Pagament<br>Será ger<br>que he s<br>PayPar<br>Nesta via<br>Mesta via<br>Mesta via<br>Nesta via<br>Nesta via<br>Nesta via | to:*<br>arências MB - Multibanco<br>ada uma única referência para o paga<br>será atribuido no final da confirmeção<br>Pal<br>a de pagamento será redireccionado p<br>tião de Crèdito<br>a de pagamento será redireccionado p<br>WAY<br>a de pagamento terá de verificar as no | umento dos itens selecciona<br>deste pagamento.<br>ara uma página de pagame<br>para uma página de pagame<br>ptificações na app do nº ade | idos, por entidade. Nesta modalidade, terà que se dirigir a uma caixa MB com o número de referência<br>ento PayPal, fora do ambiente netP@, onde poderà inserir em segurança os dados de pagamento e concluir o mesmo.<br>ento SIBS, fora do ambiente netP@, onde poderà inserir em segurança os dados de pagamento e concluir o mesmo.<br>erente, para autorizar o pagamento e concluir o mesmo. |
|                                                                                                    |                                                                                                    |                                                                                                    | VALOR TOTAL PAGAR: 135.72 EUR<br>2 de 4 secções 🗶 Escolher Hem(s) Seguinte 💙 Cancelar                                                                                                    |

**Step 9:** Clique com o botão esquerdo do rato do utilizador em "Confirmar" para confirmar o processo de pagamento.

| <ul> <li>Selecção</li> </ul> | o Item(s)                                                        | 2 - Modo Pagamento                                                                                                    | 3 - Confirmação                                                                | 4 - Resultado Pagamento                                                                      |                                                                             |               |             |
|------------------------------|------------------------------------------------------------------|----------------------------------------------------------------------------------------------------|--------------------------------------------------------------------------------|----------------------------------------------------------------------------------------------|-----------------------------------------------------------------------------|---------------|-------------|
| ONFIRMAR                     | R DADOS PA                                                       | GAMENTO                                                                                                    |                                                                                |                                                                                              |                                                                             |               |             |
| ı                            | Lista de Item(s                                                  | )                                                                                                    |                                                                                |                                                                                              | Dt. Vencimento                                                              | Total a Pagar | Ref. ME     |
| E                            | BOLONHA 2ºSe                                                     | em./Anual - Prestação (Março)                                                                                             |                                                                                |                                                                                              | 2018-02-28                                                                  | 1             | 35.72 EUR - |
|                              | Referências I<br>Será gerada u<br>que lhe será a<br>Caso existai | MB - Multibanco<br>uma única referência para o paç<br>atríbuldo no final da confirmação<br>m referências associadas ao(s) | jamento dos itens seleccio<br>o deste pagamento.<br>item(s) seleccionado(s), e | nados, por entidade. Nesta modalidade, terá c<br>tas serão mantidas e apenas atribuídas novi | que se dirigir a uma caixa MB com o número de r<br>as aos retantes item(s). | referência    |             |
|                              | Referências  <br>Será gerada u<br>que lhe será a<br>Caso existar | MB - Multibanco<br>uma única referência para o paç<br>atribuido no final da confirmação<br>m referências associadas ao(s) | amento dos itens seleccia<br>o deste pagamento.<br>item(s) seleccionado(s), e  | nados, por entidade. Nesta modalidade, terá c<br>tas serão mantidas e apenas atribuídas novi | que se dirigir a uma caixa MB com o número de r<br>as aos retantes item(s). | referência    |             |

## Step 10: Irão em seguida aparecer os dados para proceder ao pagamento.

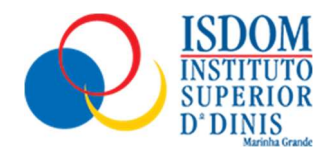

| Pagamentos Online                                                                  |                                                                                       |                                                                                                    |
|------------------------------------------------------------------------------------|---------------------------------------------------------------------------------------|----------------------------------------------------------------------------------------------------|
| 1 - Selecção Item(s) 2 - Modo                                                      | Pagamento 3 - Confirmação                                                             | 4 - Resultado Pagamento                                                                                                    |
| COMPROVATIVO                                                                       |                                                                                       |                                                                                                    |
| O seu pedido                                                                       | foi efectuado com SUCESS                                                              | וכ                                                                                                    |
| Referências MB - Multibanco                                                        |                                                                                       |                                                                                                    |
| Para efectuar o pagamento do emo<br>EUROS.<br>Introduza a entidade(s) na tabela ir | lumento através da rede de Caixas Automá<br>dicada(S), a refª e o valor do emolumento | ticas MULTIBANCO, utilize o seu cartão bancário, o código secredo e seleccione a operação PAGAMENTOS/PAGAMENTOS DE SERVIÇOS EM<br>que pretende pagar. |
| ENTIDADE: 23319                                                                    |                                                                                       |                                                                                                    |
| REFERÊNCIA: 934620098                                                              |                                                                                       |                                                                                                    |
| VALOR: 135.72                                                                      |                                                                                       |                                                                                                    |
|                                                                                    |                                                                                       |                                                                                                    |